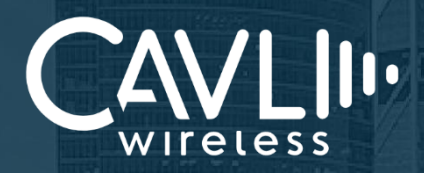

Cavli C41QS EVK User Manual External Release Version 1.1

www.cavliwireless.com

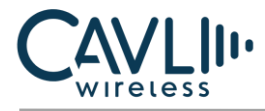

Connect to our website and feel free to contact our technical support team for any assistance.

### Cavli Inc.,

99 South Almaden Blvd., Suite 600, San Jose, California, 95113Web: www.cavliwireless.comIoT Connectivity Platform: www.cavlihubble.io

## **Support Center**

https://www.cavliwireless.com/support-center.html e-Mail: support@cavliwireless.com

### For sales enquiries

https://www.cavliwireless.com/contact-us.html e-Mail: sales@cavliwireless.com

## More IoT Modules

https://www.cavliwireless.com/iot-modules/cellular-modules.html

### COPYRIGHT

THE INFORMATION CONTAINED HERE IS PROPRIETARY TECHNICAL INFORMATION OF CAVLI WIRELESS TRANSMITTING, REPRODUCTION, DISSEMINATION AND EDITING OF THIS DOCUMENT AS WELL AS UTILIZATION OF THE CONTENT ARE FORBIDDEN WITHOUT PERMISSION. OFFENDERS WILL BE HELD LIABLE FOR PAYMENT OF DAMAGES. ALL RIGHTS ARE RESERVED IN THE EVENT OF A PATENT GRANT OR REGISTRATION OF A UTILITY MODEL OR DESIGN. EVERY EFFORT HAS BEEN MADE IN PREPARATION OF THIS DOCUMENT TO ENSURE ACCURACY OF THE CONTENTS. BUT ALL STATEMENTS, INFORMATION, AND RECOMMENDATIONS IN THIS DOCUMENT DO NOT CONSTITUTE A WARRANTY OF ANY KIND, EXPRESS OR IMPLIED. THE INFORMATION IN THIS DOCUMENT IS SUBJECT TO CHANGE WITHOUT NOTICE DUE TO PRODUCT VERSION UPDATEOR OTHER REASONS. FOR MOST RECENT DOCUMENTS, ALWAYS REFER THE PRODUCT PORTFOLIO SECTION AT WWW.CAVLIWIRELESS.COM.

### Copyright © Cavli Inc. All rights reserved

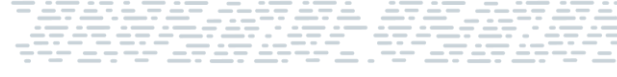

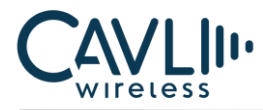

### **VERSION HISTORY**

| Version | Edit                                                                      | Date       |
|---------|---------------------------------------------------------------------------|------------|
| 1.0     | Initial Version                                                           | 17-08-2023 |
| 1.1     | Renamed and added descriptions for sections from <b>3.5</b> to <b>3.8</b> | 04-06-2024 |

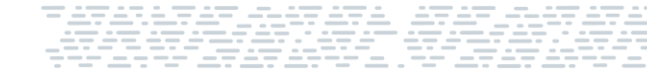

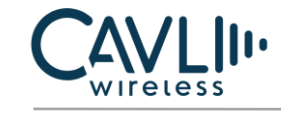

# **Table of Contents**

| List of Figures                                        |
|--------------------------------------------------------|
| 1 Introduction                                         |
| 1.1 Overview                                           |
| 1.2 References                                         |
| 2 Interfaces                                           |
| 2.1 Chapter Overview                                   |
| 2.2 EVK Layout                                         |
| 2.3 Pin Layout9                                        |
| 2.3.1 P1 20-Pin Connector Pinout                       |
| 2.3.2 P2 20-Pin Connector Pinout9                      |
| 3 Component Description11                              |
| <b>3.1 Antenna</b>                                     |
| 3.1.1 LTE Antenna 11                                   |
| 3.1.2 GNSS Antenna 11                                  |
| 3.2 Sim Card Socket                                    |
| 3.3 USB-UART Converter Chip12                          |
| <b>3.4 P1 20-pin connector and P2 20-pin connector</b> |
| <b>3.5 Reset Button (SW1)</b>                          |
| 3.6 Wakeup Button (SW3)14                              |
| <b>3.7 GPIO1 Button (SW2)</b> 14                       |
| <b>3.8</b> Power_EN Switch (H0)14                      |
| <b>3.9 Power Input- Type C (XS1)</b> 15                |
| 3.10 USB-UART Interface                                |
| 4 Setup Guide16                                        |

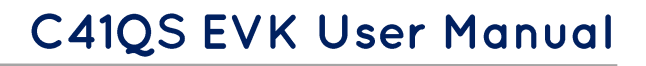

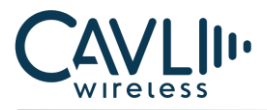

# List of Figures

| ٥. |
|----|
| 11 |
| 12 |
| 12 |
| 13 |
| 13 |
| 14 |
| 15 |
| 15 |
| 16 |
| 17 |
| 17 |
| 18 |
| 18 |
| 19 |
| 19 |
|    |

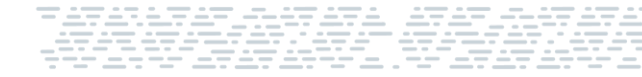

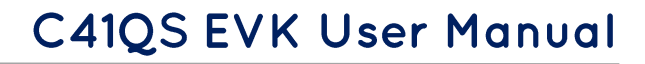

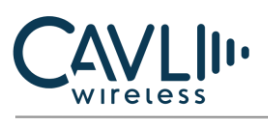

# 1 Introduction

### 1.1 Overview

This document aims to familiarize the reader on the different functionalities and interfaces of C41QS Evaluation board.

It also helps the customer in getting started with the C41QS EVK.

The EVK is a tool designed for engineers, programmers and developers who are looking to:

- Debug and/or improve applications based on Cavli C41QS modules.
- Develop a first-pass proof-of-concept device for new application.

### 1.2 References

The present document is based on the following document:

Cavli C41QS Hardware Manual

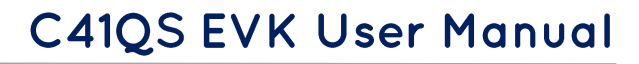

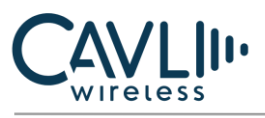

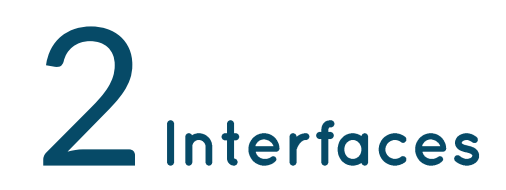

### 2.1 Chapter Overview

**Description:** 

This chapter contains all the necessary information on C41QS EVK Interfaces and Pin-outs.

### 2.2 EVK Layout

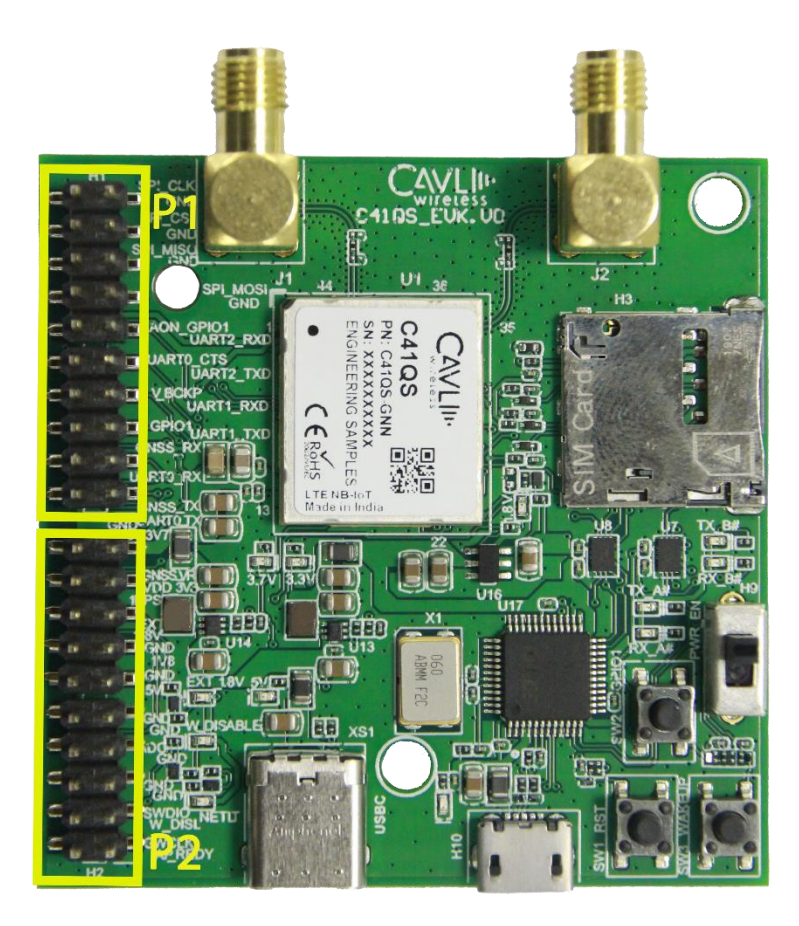

Figure 1: C41QS EVK Layout

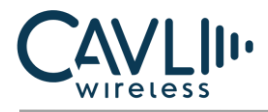

# 2.3 Pin Layout

### 2.3.1 P1 20-Pin Connector Pinout

| Pin No | Pin name  | Pin No. | Pin name   |
|--------|-----------|---------|------------|
| 1      | U0_TX     | 2       | U0_RX      |
| 3      | U1_TX     | 4       | U1_RX      |
| 5      | U2_TX     | 6       | U2_RX      |
| 7      | GND       | 8       | GND        |
| 9      | GND       | 10      | GND        |
| 11     | SPI_CLK   | 12      | SPI_CS_N   |
| 13     | SPI_MISO  | 14      | SPI_MOSI   |
| 15     | AON_GPIO1 | 16      | U0_CTS_3V3 |
| 17     | V_BCKP    | 18      | GPIO1      |
| 19     | GNSS_RXD  | 20      | GNSS_TXD   |

### 2.3.2 P2 20-Pin Connector Pinout

| Pin No | Pin name  | Pin No. | Pin name     |
|--------|-----------|---------|--------------|
| 1      | AP_READY  | 2       | W_DISABLE    |
| 3      | GND       | 4       | GND          |
| 5      | GND       | 6       | GND          |
| 7      | VIN_5V    | 8       | VO_LDO1833IO |
| 9      | VDD_3V3   | 10      | VDD3V7_LTE   |
| 11     | GND       | 12      | GNSS_VRTC    |
| 13     | GNSS_1PPS | 14      | GND          |

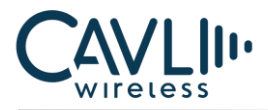

# C41QS EVK User Manual

| 15 | GND   | 16 | GND   |
|----|-------|----|-------|
| 17 | ADC   | 18 | GND   |
| 19 | SWDIO | 20 | SWCLK |

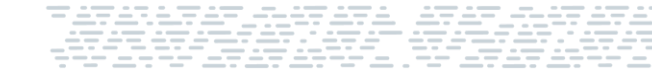

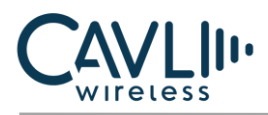

# **3** Component Description

### 3.1 Antenna

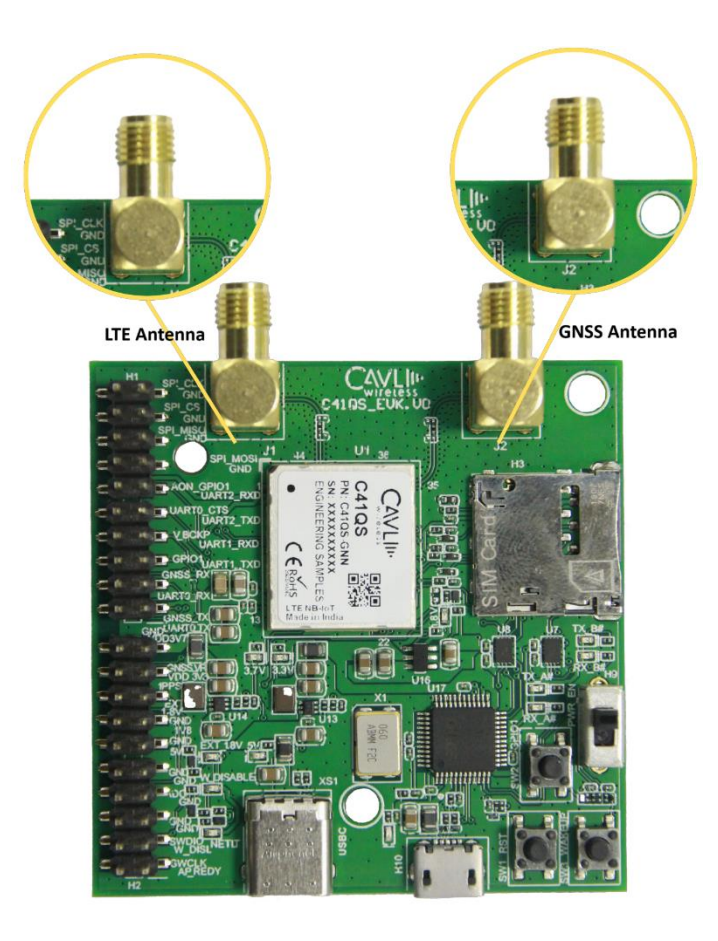

Figure 2: C41QS EVK Antennas

### 3.1.1 LTE Antenna

C41QS EVK comes with an SMA Antenna connector for interfacing an external LTE Antenna.

### 3.1.2 GNSS Antenna

C41QS EVK comes with an SMA Antenna connector for interfacing an external GNSS Antenna.

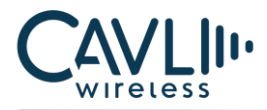

# 3.2 Sim Card Socket

• You can insert your micro-SIM card to the micro-SIM card push-push socket.

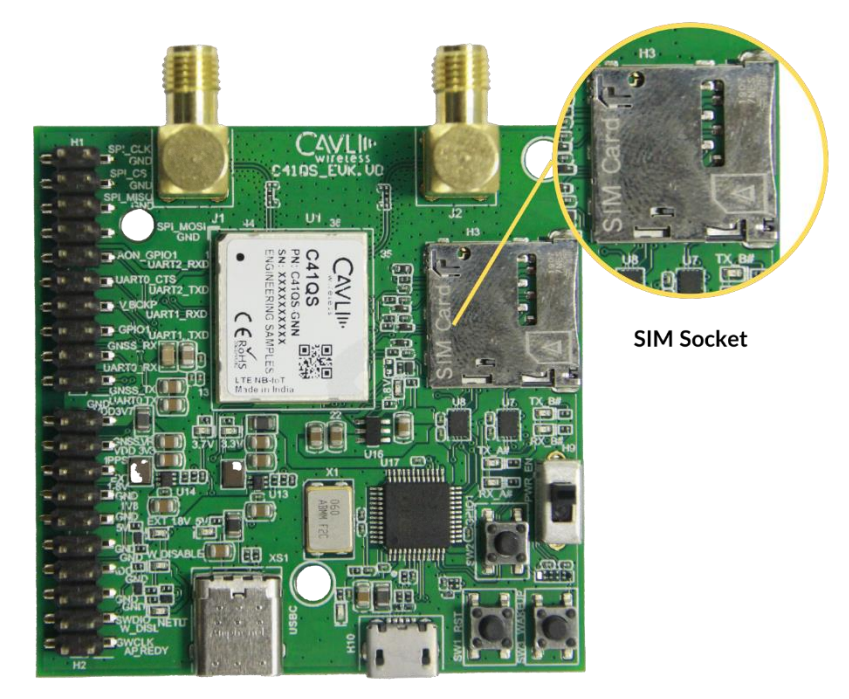

Figure 3: C41QS EVK SIMCARD SLOT

# 3.3 USB-UART Converter Chip

• A 2 channel USB-UART converter is used in this EVK.

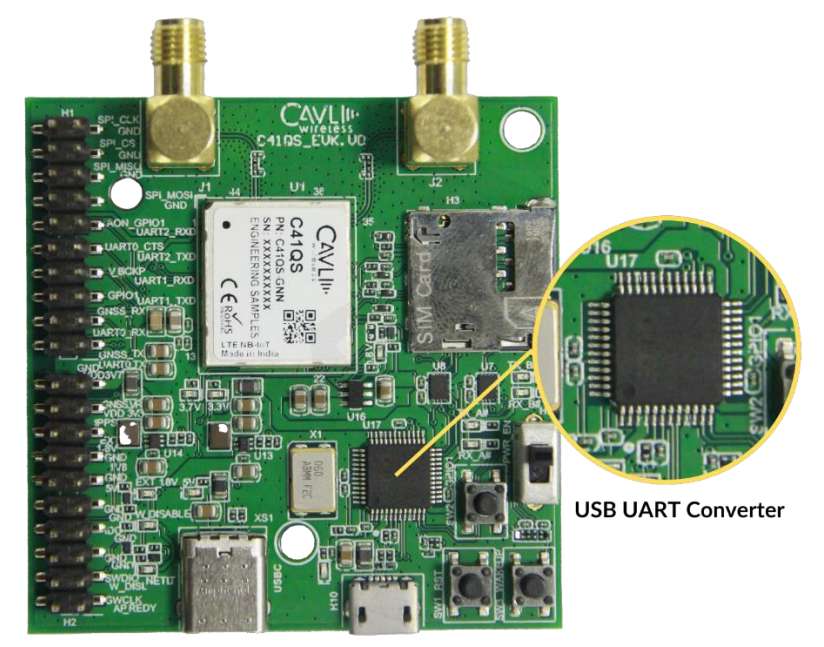

Figure 4: C41QS EVK USB UART Converter

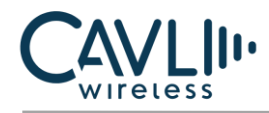

### 3.4 P1 20-pin connector and P2 20-pin connector

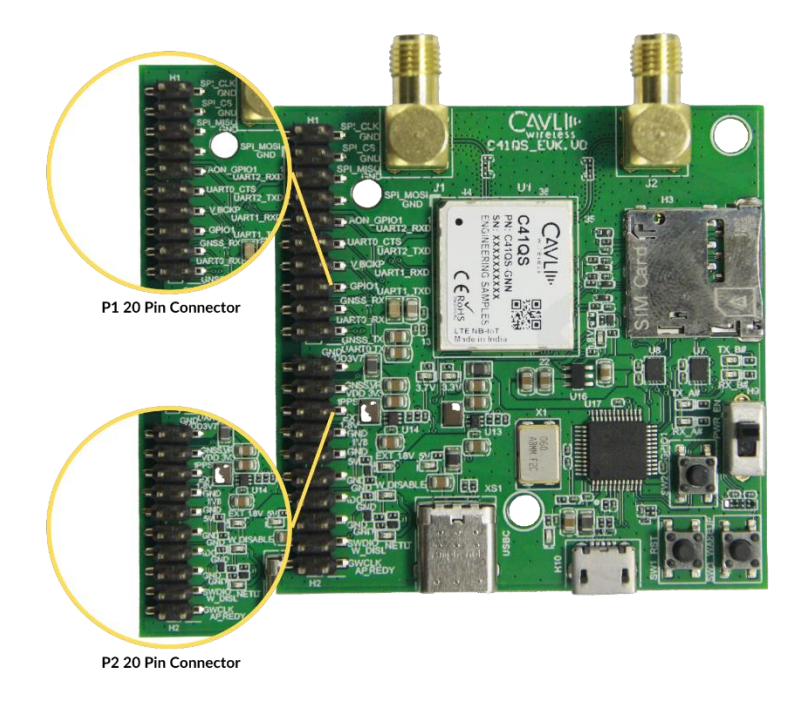

Figure 5: C41QS EVK 20 pin connectors

### 3.5 Reset Button (SW1)

• This button is used to reset the module. Pressing the switch will reset the modem by pulling the RSTN pin of the modem to GND

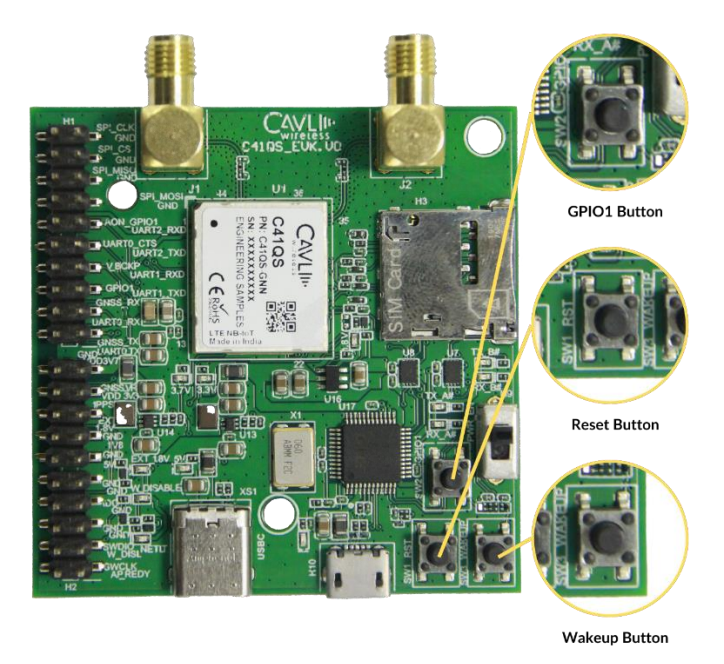

Figure 6: C41QS EVK buttons

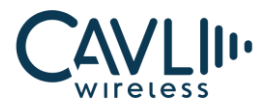

### 3.6 Wakeup Button (SW3)

• This switch is used to wake up the module from idle state

## 3.7 GPIO1 Button (SW2)

• The GPIO 1 switch is used for controlling the GPIO 1 pin of the C41QS module. Pressing the switch will pull the pin to GND

## 3.8 Power\_EN Switch (HO)

• The power switch is used to power on and off the EVK board. Sliding the header from the top position to bottom enables the needed power supply

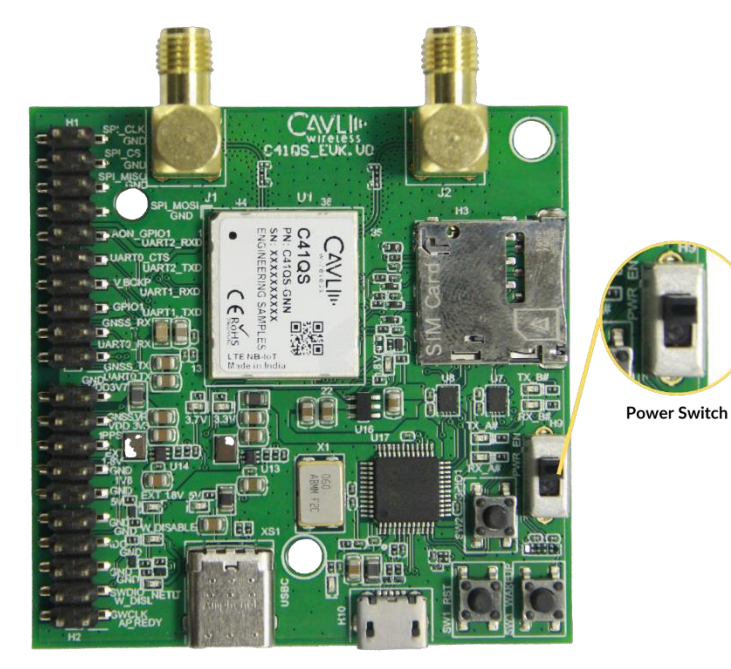

Figure 7: C41QS EVK Power switch

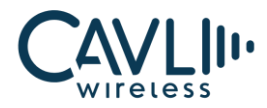

## 3.9 Power Input- Type C (XS1)

- It is the input power supply port of the EVK.
- It is recommended to use a 5V/2A adapter for the input power supply. The user can also use PC-USB port to power the modules.

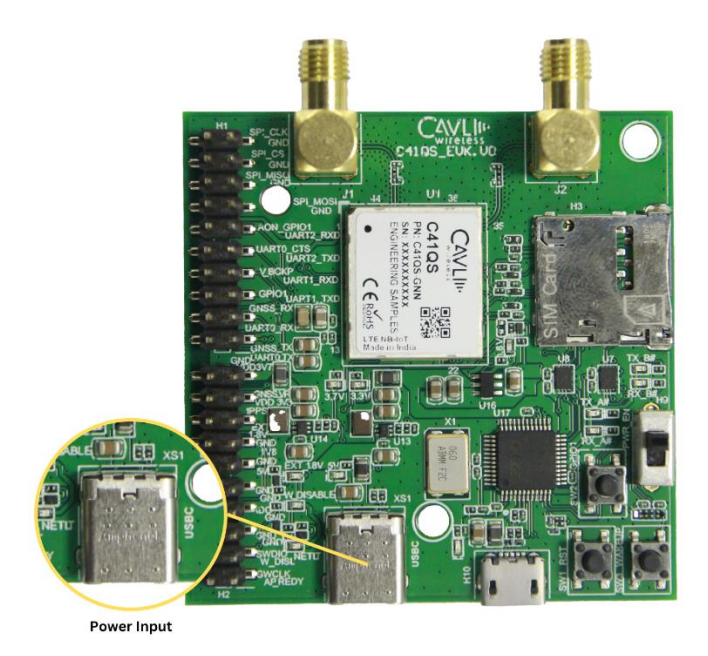

Figure 8: C41QS EVK Power input

## 3.10 USB-UART Interface

• Micro-USB Interface to access the module's UART Interfaces (UART0 and UART1) through the FTDI chip on the EVK

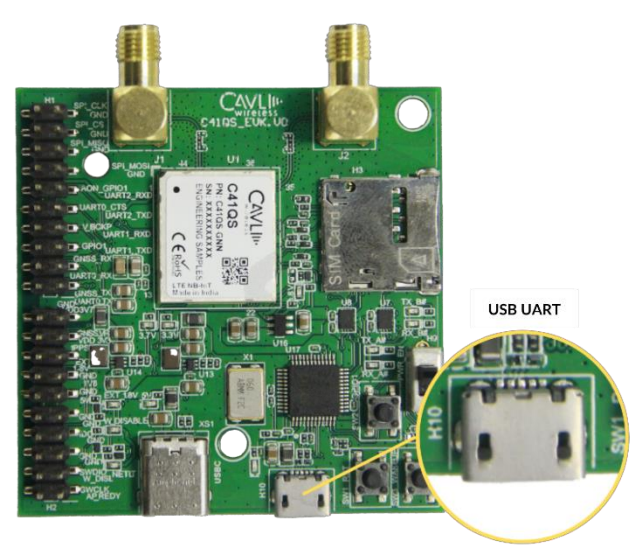

Figure 9: C41QS EVK USB UART Interface

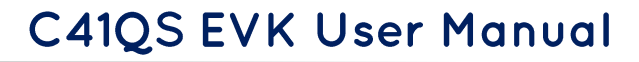

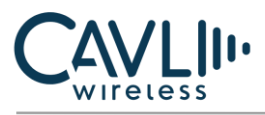

# **4** Setup Guide

Given below are the various steps involved in the connection of C41QS with a PC:

1. Place the EVK on an insulated platform.

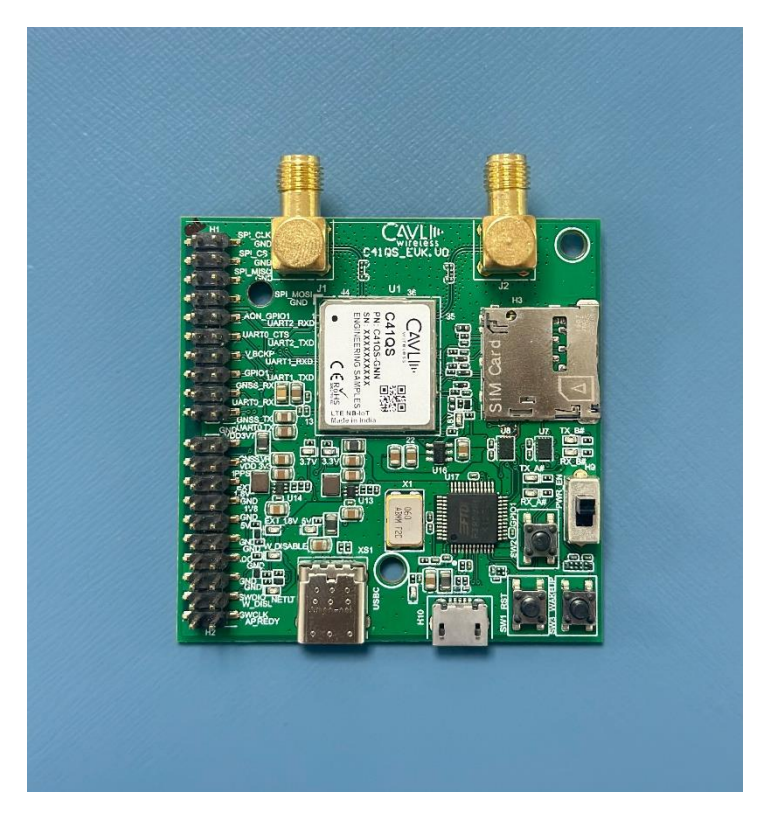

Figure 10: Placing the EVK on an insulated surface

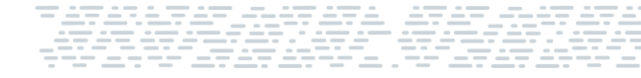

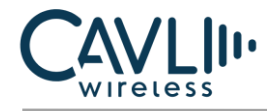

2. Connect the LTE Antenna and GNSS Antenna (as needed) to the corresponding SMA Connectors.

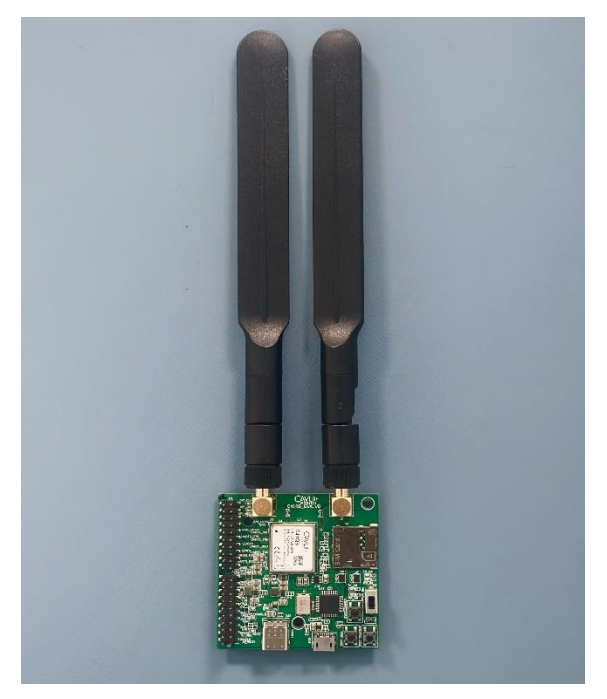

Figure 11: Interfacing Antenna

3. Connect the Type-C power supply input.

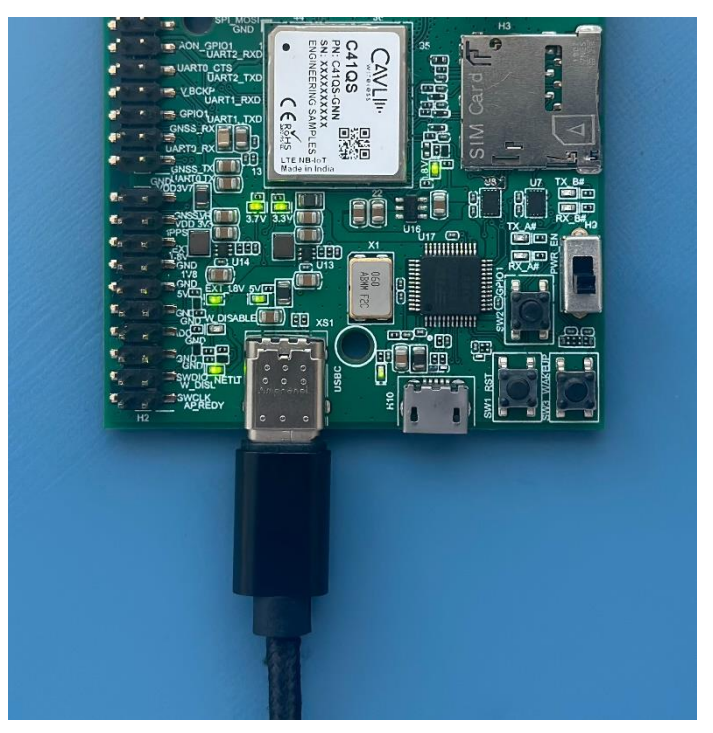

Figure 12: Supplying power

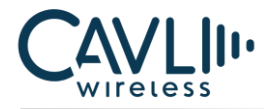

## C41QS EVK User Manual

4. Connect micro-USB cable to USB interface to access the AT and DM UART ports.

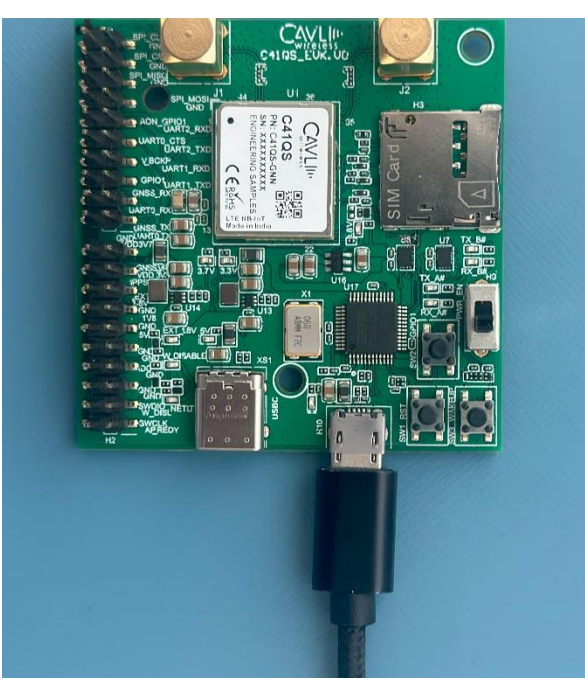

Figure 13: Interfacing USB UART

5. Toggle the Power switch to power on the EVK.

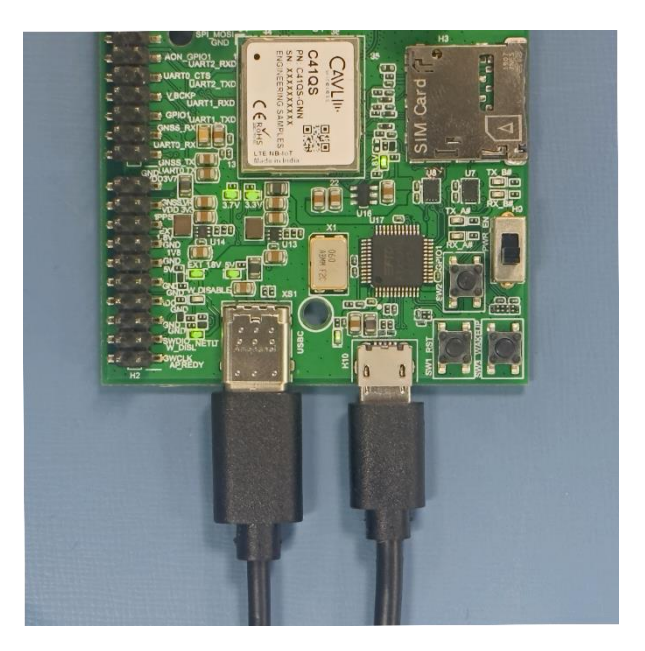

Figure 14: LEDs after powering on the EVK

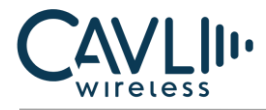

6. The complete setup is shown below:

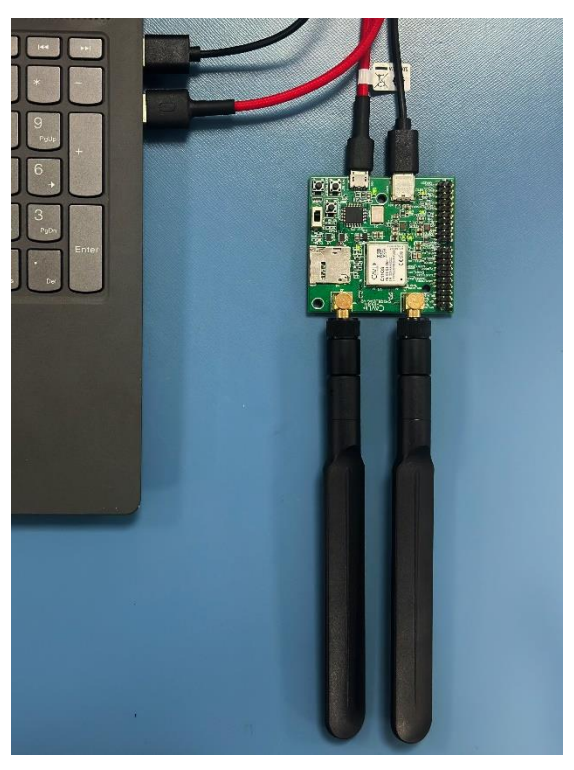

Figure 15: Complete Setup

- 7. Using the micro-USB cable connected to the USB interface, after powering on, COM ports will be automatically be initialized onto your Windows PC (ttyUSB in Linux).
  - 1xCOM for AT Port
  - 1xCOM for DM Port

The Lower COM port is for DM and the Higher COM port is for AT.

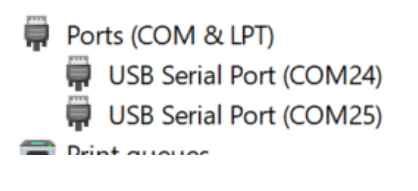

Figure 16 :COM Ports